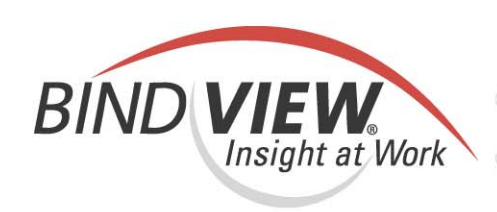

## **Evaluation Guide**

bv-Control® for NetWare®

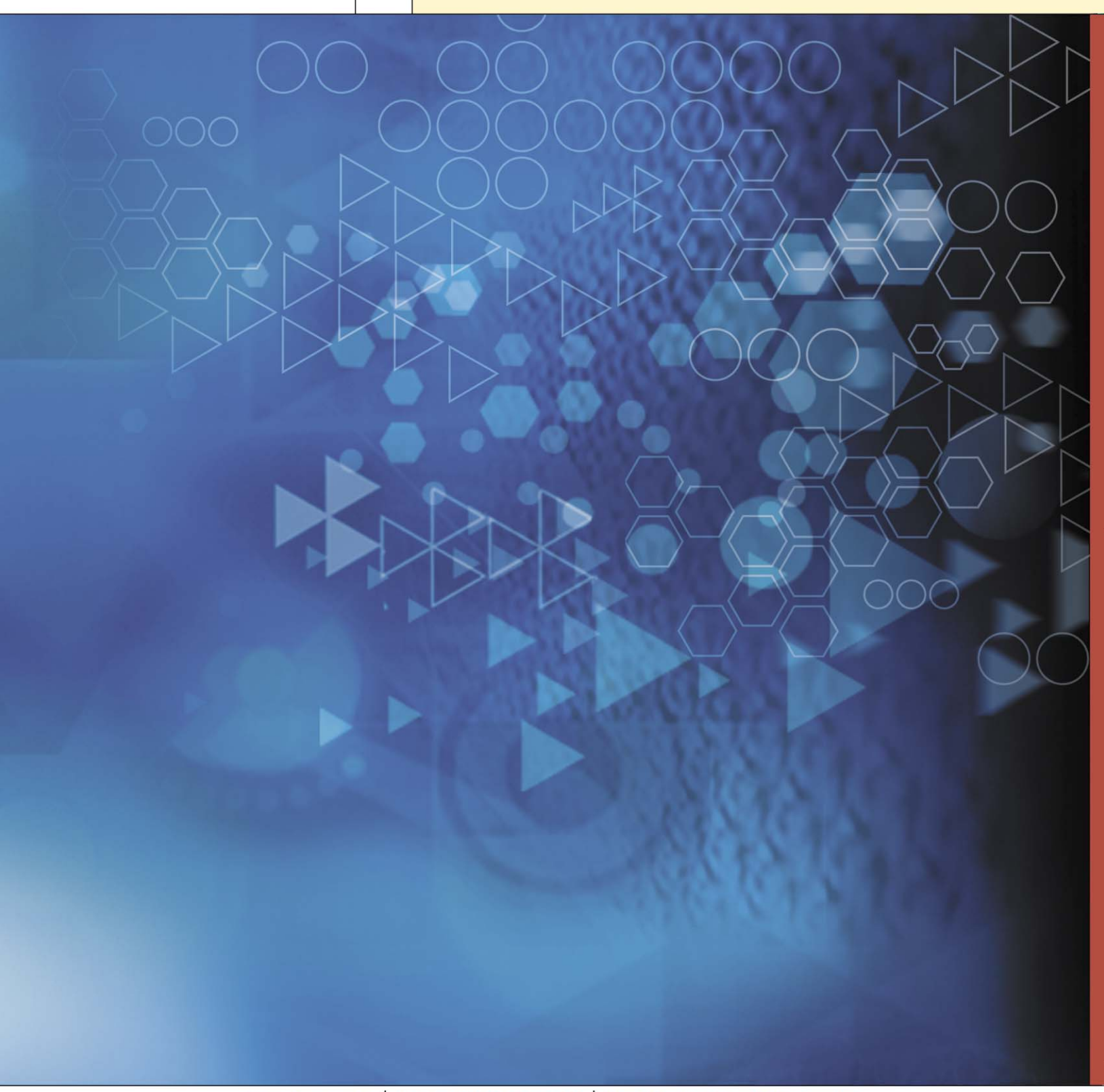

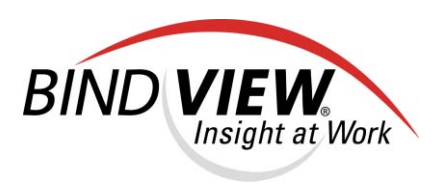

## **bv-Control**<sub>®</sub> for NetWare<sub>®</sub> v8.00

# Evaluation Guide

BindView Corporation · 5151 San Felipe, Suite 2500 · Houston, TX 77056

#### COPYRIGHT

Copyright © 2004 BindView Corporation. All rights reserved. BindView Corporation is a business name of BindView Development Corporation. Information in this document is subject to change and revision without notice. The software described herein may only be used and copied as outlined in the Software License Agreement. No part of this manual may be reproduced by any means, electronic or mechanical, for any purpose other than the purchaser's personal use, without prior written permission from BindView Corporation. BINDVIEW CORPORATION PROVIDES THIS DOCUMENTATION "AS IS" WITHOUT WARRANTY OF ANY KIND, EITHER EXPRESS OR IMPLIED, INCLUDING BUT NOT LIMITED TO THE IMPLIED WARRANTIES OR CONDITIONS OF MERCHANTABILITY OR FITNESS FOR A PARTICULAR PURPOSE. IN NO EVENT SHALL BINDVIEW CORPORATION BE LIABLE FOR ANY LOSS OF PROFITS, LOSS OF BUSINESS, LOSS OF USE OR DATA, INTERRUPTION OF BUSINESS, OR FOR DAMAGES OF ANY KIND, EVEN IF BINDVIEW CORPORATION HAS BEEN ADVISED OF THE POSSIBILITY OF SUCH DAMAGES ARISING FROM ANY DEFECT OR ERROR IN THIS DOCUMENTATION.

BindView Corporation may revise this publication from time to time without notice. Because some jurisdictions do not allow the exclusion or limitation of liability for consequential or incidental damages, the above limitations may not apply. BindView Corporation's liability for actual damages from any cause whatsoever, and regardless of the form of the action (whether in contract, tort (including negligence), product liability or otherwise) will be limited to \$50.00 U.S.

#### **TRADEMARK NOTES**

BindView, the BindView logo, and the BindView product names used in this document are trademarks of BindView Corporation and may be registered in one or more jurisdictions.

The names of products of other companies mentioned in this document, if any, may be the registered or unregistered trademarks of the owners of the products.

#### July 2004

bv-Control for NetWare Evaluation Guide

© 2004 BindView Corporation. All rights reserved.

## Contents

| Introduction                                     |
|--------------------------------------------------|
| Features Overview                                |
| Reducing the Cost of Administering the Network   |
| Scenario 1 Site Standards 11                     |
| Performing Enterprise-Wide Security Assessment15 |
| Scenario 2 Trustees of the File System           |
| Tracking Configuration Standards17               |
| Scenario 3 NLMs Loaded 17                        |
| Analyzing Disk Space                             |
| Scenario 4 Volume Information 18                 |
| Conclusion                                       |
| Contacting BindView                              |

#### 8 bv-Control for NetWare Evaluation Guide

## Introduction

bv-Control® for NetWare®, part of the BindView Vulnerability Management family of solutions, helps security and network administrators proactively administer and secure the safety and reliability of their NetWare servers. It also provides in-depth reporting and closed-loop problem identification and remediation. Using bv-Control for NetWare, you can quickly and easily identify risks to the security and integrity of your enterprise, including security assessment, server policy compliance, storage management, and documentation for disaster recovery. Utilizing a three-phase approach, bv-Control for NetWare assesses the security configuration of your NetWare servers, then audits the system to check policy compliance, and then administers the automatic remediation of any abnormalities that are found.

#### About This Guide

This bv-Control for NetWare Evaluation Guide is designed to guide you through an evaluation process that demonstrates key features of this product. After installing and configuring bv-Control for NetWare, you can proceed through scenarios that are intended to give you a brief, hands-on tour of specific functionality highlights.

## **Features Overview**

The following chart provides a quick overview of the key features of bv-Control for NetWare and how the product can help you administer and secure your NetWare servers:

| Features                  | Benefits                                                                                                    |
|---------------------------|----------------------------------------------------------------------------------------------------|
|                           | Reduces Costs of Administering the Network                                                                                                    |
| Pre-Defined Reports       | bv-Control for NetWare includes over 600 out-of-the-box reports to<br>help you identify conditions that threaten enterprise security,<br>including security assessment, server policy compliance, storage<br>management, and documentation for disaster recovery. With these<br>reports, you can decrease downtime and save money by rendering<br>obsolete the many tools that were once needed to do the same job. |
| Custom Reports            | The query-based interface allows you to easily build custom queries that are specific to particular corporate policies and procedures.                                                                                                    |
|                           | Performs Enterprise-Wide Security Assessment and<br>Enforcement                                                                                                    |
| Effective Rights Analysis | You can identify who has access to data, how it was obtained, and whether servers are configured against the latest vulnerabilities.                                                                                                    |
| Easy-to-View Reports      | After performing an effective rights analysis on your NetWare file<br>system you can view a report that identifies the person with access<br>and states where that person's rights were obtained. You can also<br>obtain a report that documents the configuration of all your NetWare<br>servers.                                                                                                    |
|                           | Employs Technology to Create and Track Configuration<br>Standards                                                                                                    |
| Site Standards            | Create Gold standards, or templates, for comparison purposes to<br>promote standard compliance. For example, you can create a<br>template for all NLM files and then compare NLM files across the<br>enterprise. You can also compare all set variables and any particular<br>directory structure.                                                                                                    |
|                           | Enables Disk Space Analysis and Management                                                                                                    |
| Disk Space Analysis       | Identify how much space is available and how much is in use for all volumes, find stale or unused user accounts and delete them, and find and delete inappropriate files in users' home directories.                                                                                                    |
|                           | Simplifies Documentation and Data Analysis                                                                                                    |
| Discrepancy Analysis      | Using baselining technology, bv-Control for NetWare documents the configuration of file servers and then allows administrators to run reports against the initial baseline reports to show only the configuration changes.                                                                                                    |
| Offline Data Storage      | Reduce the costs associated with continuously analyzing the data for discrepancies by enabling offline data storage technology.<br>Administrators can view the enterprise from a historical perspective for future planning.                                                                                                    |

## **Reducing the Cost of Administering the Network**

#### Scenario 1: Site Standards

Site Standards are definitions which exist in the RMS Console that can be compared to NetWare Servers or NDS Groups and Users. This scenario demonstrates the NetWare Site Standards settings and illustrates how to report on those settings as they compare to NetWare Servers.

#### • To view the settings for a Site Standard

1 Access the **Site Standards** node in the left pane by using the following path: **BindView RMS>bv-Control for NetWare>Site Standards**.

| BindView - [BindView RMS\bv-Control for NetWare\Site Stand | ards]                                           | _ @ × |  |  |  |
|------------------------------------------------------------|-------------------------------------------------|-------|--|--|--|
| Console Window Help                                        |                                                 | X     |  |  |  |
| Artino View 🗢 -> 🗈 🖬 🗙 🕄 🕫 🏹 🦄                             | • 62 AS 32   16 m h                             |       |  |  |  |
| Tree                                                       | Ca Chardade                                     |       |  |  |  |
| inee j                                                     | Site Standards                                  |       |  |  |  |
| BindView RMS                                               | Site Standard /                                 |       |  |  |  |
| Kisk Assessment and Control                                | 4 eDirectory 8.5 with patch 85.23.std           |       |  |  |  |
| Exported Files                                             | NetWare 4.11 with patch ds411t.std              |       |  |  |  |
| Bindhew RMS Configuration                                  | NetWare 4.11 with sp8a.std                      |       |  |  |  |
| E Galacteria                                               | NetWare 4.2 with patch ds411t.std               |       |  |  |  |
| E In halled scopes                                         | NetWare 4.2 with patch ds614.std                |       |  |  |  |
| R Configuration                                            | NetWare 4.2 with splia.std                      |       |  |  |  |
| E III Ste Standards                                        | NetWare 4.2 with sp9.std                        |       |  |  |  |
| + + by-Count for NDS eDirectory                            | VetWare 5.0 NDS8 sp5 with patch ds8e.std        |       |  |  |  |
| Upgrade v7.0 Query                                         | Te Netware 5.0 NUSB with spea.std               |       |  |  |  |
| · · · · · · · · · · · · · · · · · · ·                      | Verware 5.0 with sp5.std                        |       |  |  |  |
|                                                            | The network 5.0 with spba.std                   |       |  |  |  |
|                                                            | Te netware 5.1 ND56 sp4 with HTP51K update.std  |       |  |  |  |
|                                                            | The Network 5.1 NDCO with sp1.std               |       |  |  |  |
|                                                            | 12 NetWare 5.1 NDS8 with sp2a.std               |       |  |  |  |
|                                                            | ve NetWare 5.1 ND58 with sp3.std                |       |  |  |  |
|                                                            | Netware 5.1 NJ/58 with sph.std                  |       |  |  |  |
|                                                            | Verware 5.1 with sp1.std                        |       |  |  |  |
|                                                            | Netware 5.1 with sp2a.std                       |       |  |  |  |
|                                                            | NetWare 5.1 with cod ctd                        |       |  |  |  |
|                                                            | Interview E 1 with one advectory use 7 ctd      |       |  |  |  |
|                                                            | NetWare 5.1 with co5 ctd                        |       |  |  |  |
|                                                            | NetWare 5.1 with sp5.std                        |       |  |  |  |
|                                                            | WatWare 5 1 with                                |       |  |  |  |
|                                                            | Modfy Modfy                                     |       |  |  |  |
|                                                            | Rename<br>Netware 5 with or                     |       |  |  |  |
|                                                            | Export                                          |       |  |  |  |
|                                                            | Conform to +                                    |       |  |  |  |
|                                                            | NetWare 6.0 with Delete                         |       |  |  |  |
|                                                            | NetWare 6.0 with std                            |       |  |  |  |
|                                                            | Help Help                                       |       |  |  |  |
|                                                            | NetWare 6.0 with sp3.std                        |       |  |  |  |
|                                                            | NetWare 6.5.std                                 |       |  |  |  |
|                                                            | Novel eDirectory v8.6.2 with HTTPSTK update.std |       |  |  |  |
|                                                            | Novel eDirectory v8.6.2 with sp4.std            |       |  |  |  |
|                                                            | Novel eDirectory v8.6.2.std                     |       |  |  |  |
|                                                            | 1                                               |       |  |  |  |
|                                                            | 1                                               |       |  |  |  |

- 2 Select a Site Standard which is appropriate to your enterprise from the list of **Site Standards** in the right-hand pane by clicking it.
- **3** Right-click the Site Standard you have selected and choose **Modify** from the sub-menu.

The Site Standard Setup dialog appears.

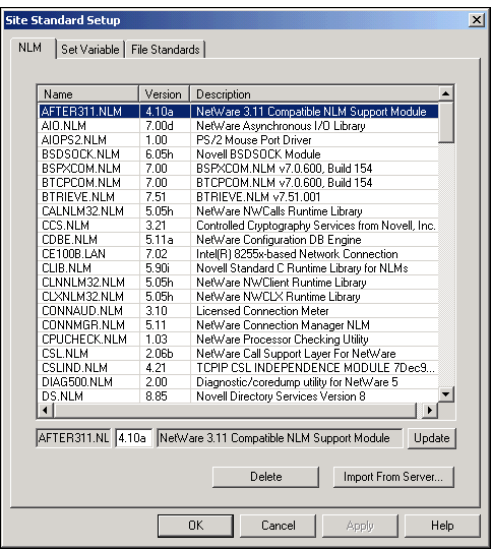

**4** Take a moment to investigate the settings listed on each of the three tabs.

- **5** Close the dialog when you have finished investigating the various settings.
- To query a Site Standard
- 6 Create a new query by clicking the **Create Query** icon in the BindView product toolbar.

The Select Data Source dialog appears.

| Select Data Source                                                                                                    |   | ? >    |
|----------------------------------------------------------------------------------------------------|---|--------|
| Show Advanced Data Sources                                                                                                    |   | ОК     |
| 🗄 🕀 📋 Audit Summary                                                                                                    | - | Cancel |
| 😥 🔃 🔰 Audit Usage History                                                                                                    |   |        |
| 😥 🕀 🔰 Audit Volume                                                                                                    |   | Help   |
| 😥 🕕 📋 Connection Log for Server                                                                                                    |   |        |
| 🗄 🕕 📋 DHCP Locator                                                                                                    |   |        |
| 🗄 🕕 📋 DHCP Server                                                                                                    |   |        |
| 🗄 🕀 📋 DHCP Subnet                                                                                                    |   |        |
| 🗄 🕛 📋 DHCP Subnet Address Range                                                                                                    |   |        |
| 🗄 📲 📋 DHCP Subnet Pool                                                                                                    |   |        |
| DNIP IP Address Configuration                                                                                                    |   |        |
| 🗄 📲 📋 DNS Resource Record Set                                                                                                    |   |        |
| E DNS Server                                                                                                    |   |        |
| 🗄 📋 DNS Zone                                                                                                    |   |        |
| 🗉 📋 Directory                                                                                                    |   |        |
| 🗄 🗍 🗄 🗍 File                                                                                                    |   |        |
| File Server                                                                                                    |   |        |
|                                                                                                    | - |        |
| Description:                                                                                                    |   |        |
| This data source allows reporting on NetWare file servers in NDS. Available information<br>includes: server name, system error log, resources, operators, volume information, NLMs<br>loaded, server set variables, partition information, LAN drivers, disk drivers, disk space<br>utilization, and more. | * |        |
| ·                                                                                                    |   |        |

- 7 Select the File Server datasource from the list.
- 8 Click OK.

The **Query Builder** dialog appears.

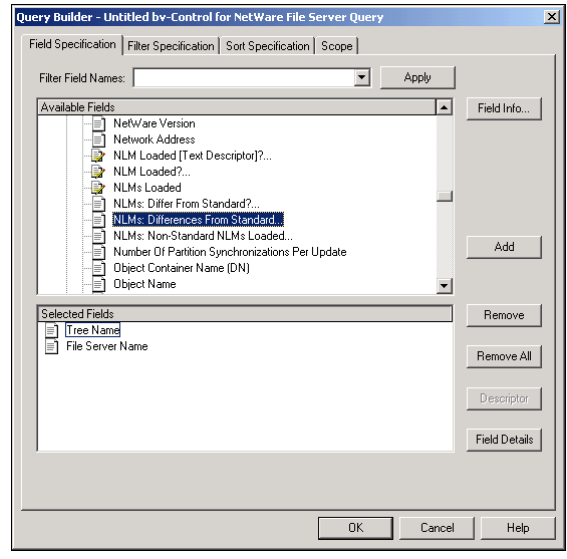

- **9** From the **Field Specification** tab, expand the **All Fields** folder and select the **NLMs**: **Differences From Standard** field.
- 10 Click Add.

| NLMs: Differences From Standard   | ×     |
|-----------------------------------|-------|
|                                   |       |
|                                   | OK    |
| O Descriptor Value O Prompt Value | UK    |
|                                   | ancel |
|                                   | ancer |
|                                   | Help  |
|                                   | neip  |
|                                   |       |
| Descriptor:                       |       |
|                                   |       |
|                                   |       |
|                                   |       |
|                                   |       |
| Change Descriptor                 |       |
|                                   |       |
|                                   |       |

The NLMs: Differences From Standard dialog appears.

11 Click Change Descriptor.

The Descriptor: NLMs: Differences from Standard dialog appears.

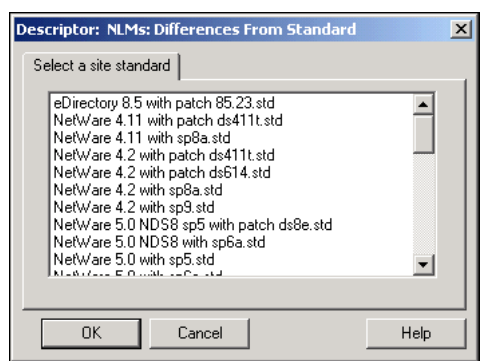

- **12** Select the appropriate Site Standard and click **OK**.
- 13 Click OK in the NLMs: Differences From Standard dialog.
- 14 Click OK in the Query Builder dialog.

The **Query Options** dialog appears.

| Query Options |                | ×      |
|---------------|----------------|--------|
| View As-      |                | Run    |
| 💿 Grid        |                | Modify |
| C Chart       | Chart Settings | Save   |
| C Report      |                | Help   |
|               |                | Cancel |
|               |                |        |

15 Click Run with the View As Grid option selected.

The query executes and the dataset appears.

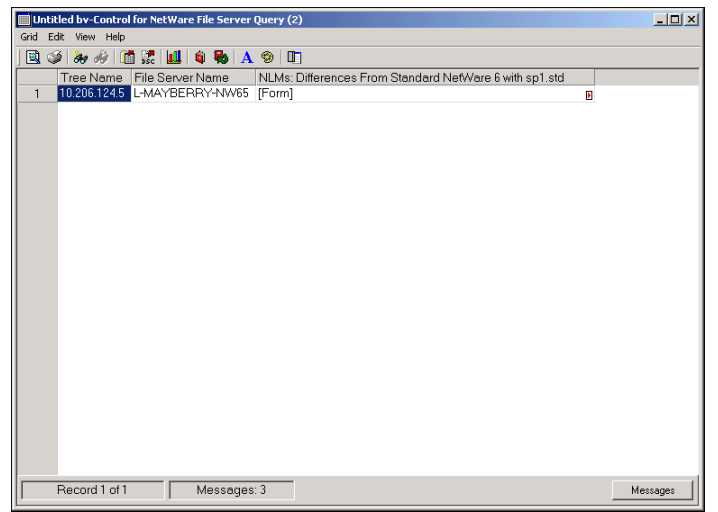

16 Pause the mouse cursor over the red arrow in the NLMs: Differences From Standard field.

The expanded report appears.

| Name Of NLM<br>Description   | Loaded Version              | Standard Version | •          |
|------------------------------|-----------------------------|------------------|------------|
| PROFILE.NLM<br>UCX Component | 2.02b                       | 2.00c            | _PROFILE   |
| AFPTCP.NLM                   | 2.01.i                      | 1.01             | Novell     |
| Native File Acce             | ess for Macintosh           |                  |            |
| AIO.NLM                      | <not on="" server=""></not> | 7.00d            | NetWare    |
| Asynchronous I/C             | ) Library                   |                  |            |
| AIÓPS2.NLM                   | <not on="" server=""></not> | 1.00             | PS/2 Mouse |
| Port Driver                  |                             |                  |            |
| APACHE.NLM                   | <not on="" server=""></not> | 1.03             | Apache Web |
| Server                       |                             |                  | -          |
| APACHEC.NLM                  | <not on="" server=""></not> | 1.03             | Apache     |
| Core                         |                             |                  | -          |
| BSDSOCK.NLM                  | 6.54c                       | 6.02n            | Novell     |
| BSDSOCK Module               | Production_19Nov2001        | L                |            |
| CCS.NLM                      | 26410.05                    | 3.21             | Controlled |
| Cryptography Ser             | wices from Novell, 1        | ĺnc.             |            |
| CDBE.NLM                     | 6.01                        | 5.11             | NetWare    |
| Configuration DE             | 3 Engine                    |                  |            |
| CE100B.LAN                   | 8.02                        | 4.18             | Intel(R)   |
| 8255x-based Netw             | work Connection             |                  |            |
| CIFS.NLM                     | 3.20                        | 1.10             | CIFS – MS  |
| Windows File Sys             | stem for NetWare            |                  |            |
| CIFSDNS.NLM                  | <not on="" server=""></not> | 1.00             | CIFS DNS   |
| Resolver                     |                             |                  | <b>•</b>   |

The expanded report displays the name of the NLM as well as the differences between the version defined in the Site Standard and the version loaded on the server.

It is also possible to propagate the settings of the NetWare Site Standard to the servers which do not comply, allowing administrators to update NLMs, files and Set Variables across the enterprise from a central location. For more information, see the *bv-Control for NetWare User Guide*.

**17** Close the dataset without saving.

### **Performing Enterprise-Wide Security Assessment**

#### Scenario 2: Trustees of the File System

This scenario illustrates the procedure for reporting on trustees of the file system.

1 Navigate to the **Trustee Assignments to Directories - Basic** pre-defined query in the **BindView RMS** folder by using the following path: **BindView RMS>Risk Assessment and Control>Pre-Defined>bv-Control for NetWare>Security Best Practices>Trustee Assignments>Trustee Assignments to Directories - Basic**.

| St. Country History Hale                      | bennes (av concronitor nec)   |                                              | An appendix to bary        |         |
|-----------------------------------------------|-------------------------------|----------------------------------------------|----------------------------|---------|
| Console Mindow Rep                            | the size and all the          |                                              |                            | - 191 - |
| _ Action yew                                  | 🔞 🔚 🌃 📢                       |                                              |                            |         |
| Tree                                          | Trustee Assignments to Direct | tories - Basic                               |                            |         |
| by-Control for NetiWare                       |                               | *!                                           |                            | -       |
| Configuration Management                      | Query morms                   | lition                                       |                            | - 8     |
| Documentation and Disaster Recovery           | Query Properties              |                                              | Available Tasks            | 1 8     |
| Getting Started                               | Name:                         | Trustee Assignments to Directories - Basic   | 🖌 Run And View As Grid     |         |
| e Cog Anarysis                                | Location                      | \Pre-Defined\bv-Control for NetWare\Security | A Martin Course Definition |         |
| Directory                                     | Locution.                     | Best Practices\Trustee Assignments           | Moully Query Delinicon     |         |
| File System                                   | Short Description:            | None                                         | Create Schedule            |         |
| Machines                                      | Default Action:               | <default></default>                          | Modify Properties          |         |
| 🖻 🦲 Trustee Assignments                       |                               |                                              |                            |         |
| [Root] or [Public] Access to Directories      | Query Definition              |                                              | Save As HTML File          |         |
| [Root] or [Public] Access to Files            | Product:                      | by-Control for NetWare                       |                            |         |
| Container Access to Directories               | Data Source:                  | Trustee of File System Object                |                            |         |
| Container Access to Hies                      | Fields:                       | 0                                            |                            |         |
| Group or Org. Kole Access to Directories      | Filters:                      | 9                                            |                            |         |
| Print Object Access to Directories            | Scopes:                       | 0                                            |                            |         |
| Print Object Access to Files                  |                               | •                                            |                            |         |
| Restore File System Assignments               | International Darks Inform    |                                              |                            |         |
| Trustee Assignment First 2 Directory Levels   | Historical Data Infor         | mation                                       |                            |         |
| Trustee Assignments to Directories - Basic    | History Count:                | 0                                            |                            |         |
| Trustee Assignments to Directories - Detailer | Locked Dataset:               | None                                         |                            |         |
| Irustee Assignments to Hies - Basic           | Has History count:            | 50                                           |                            |         |
| Trustee Assignments to Piles - Decaled        | 11                            |                                              |                            |         |
| Iter Acress to Directories                    |                               |                                              |                            |         |
| User Access to Files                          | 11                            |                                              |                            |         |
| 🕀 🧰 Site Standards                            |                               |                                              |                            |         |
| Storage Analysis                              | 11                            |                                              |                            |         |
| Upgrades and Migrations                       | 11                            |                                              |                            |         |
| Directory Name List                           | 11                            |                                              |                            |         |
| Disk space Left on Server                     | 11                            |                                              |                            |         |
| Up to the information                         |                               |                                              |                            |         |
| Volume Share dvailable                        | 11                            |                                              |                            |         |
| - Volume Space Purgeable                      |                               |                                              |                            |         |
| Volumes With Purgeable Files                  | 11                            |                                              |                            |         |
| - Bontout NCF Configuration Files             |                               |                                              |                            |         |
| Shortcut Server Version & DS Revision         |                               |                                              |                            |         |
| General Shared                                | 11                            |                                              |                            |         |
| the type my reens                             |                               |                                              |                            |         |
| - A British BMS Config ration                 |                               |                                              |                            |         |
| E C Schedules                                 | ]                             |                                              |                            |         |
| Maned Scopes                                  |                               |                                              |                            |         |
| 1 De hes Cantest for Holling                  | 1                             |                                              |                            |         |
|                                               | 0                             |                                              |                            | -       |
|                                               |                               |                                              |                            |         |

2 Right-click the query to access the sub-menu and select **Settings>Query Definition**. The **Ouery Builder** dialog appears.

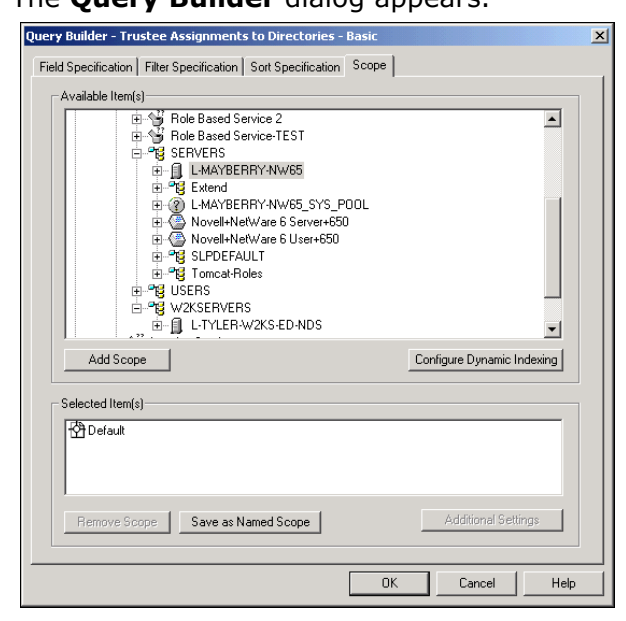

- 3 Click the **Scope** tab.
- **4** Drill down through your tree structure and select a server.

**Note:** The query can be run on all servers. However, for the purposes of this scenario, a single server will be selected.

5 Click Add Scope.

The server you have selected appears in the **Selected Items** pane.

6 Click OK.

The Query Options dialog appears.

- 7 Click **Run** with the **View As Grid** option selected.
- 8 Click **NO** when a dialog appears asking if you wish to save the modified query.

The query executes and the Trustee Assignments to Directories - Basic appears.

|    | Tree Name File Server Name   | Node Name                       | Trustee Name (DN)                                | Trustee Rights |
|----|------------------------------|---------------------------------|--------------------------------------------------|----------------|
|    | 10.206.124.5 L-MAYBERRY-NW6  | COMPOFF:                        | GRPWRIGHTSTODIR.GROUPS.LAB                       | [RWCEMF]       |
|    | 10.206.124.5 L-MAYBERRY-NW65 | COMPOFF.ETC                     | cwagner.TS.USERS.LAB                             | [R F]          |
|    | 10.206.124.5 L-MAYBERRY-NW6  | COMPOFF.ETC                     | hpandya.TS.USERS.LAB                             | [R F]          |
| 1  | 10.206.124.5 L-MAYBERRY-NW6  | COMPOFF.ETC                     | mreynolds.QFE.USERS.LAB                          | []             |
| 5  | 10.206.124.5 L-MAYBERRY-NW6  | COMPOFFETC                      | pcollins.TS.USERS.LAB                            | [RCEF]         |
| 3  | 10.206.124.5 L-MAYBERRY-NW6  | COMPOFF.ETC                     | rtanner.QFE.USERS.LAB                            | []]            |
| 7  | 10.206.124.5 L-MAYBERRY-NW6  | COMPON:                         | GRPWRIGHTSTODIR.GROUPS.LAB                       | [RWEMF]        |
| 3  | 10.206.124.5 L-MAYBERRY-NW6  | COMPON:HOME-SPECCHAR\aéuööö     | NFS.Extend.SERVERS.LAB                           | [RWCEMFA]      |
| 9  | 10.206.124.5 L-MAYBERRY-NW6  | COMPON:HOME-SPECCHAR\aeuboox    | NFSAdmin.Extend.SERVERS.LAB                      | [RWCEMFA]      |
| 0  | 10.206.124.5 L-MAYBERRY-NW6  | COMPON:HOME-SPECCHAR/mvtest168¿ | NovellLiceningServicesPlugins.Extend.SERVERS.LAB | [RWCEMFA]      |
| 1  | 10.206.124.5 L-MAYBERRY-NW6  | COMPON:TEST                     | carl wagner.TEST.USERS.LAB                       | [RWCE FA]      |
| 2  | 10.206.124.5 L-MAYBERRY-NW6  | NSSVOLC:                        | GRPWRIGHTSTODIR.GROUPS.LAB                       | [RCF]          |
| 13 | 10.206.124.5 L-MAYBERRY-NW6  | NSSVOLC:HOME\aogden             | aogden.QFE.USERS.LAB                             | [RWCEMFA]      |
| 4  | 10.206.124.5 L-MAYBERRY-NW6  | NSSVOLC:HOME\cwagner            | cwagner.TS.USERS.LAB                             | [RWCEMFA]      |
| 15 | 10.206.124.5 L-MAYBERRY-NW6  | NSSVOLC:HOME\hipandya           | hipandya.QFE.USERS.LAB                           | [RWCEMFA]      |
| 16 | 10.206.124.5 L-MAYBERRY-NW6  | NSSVOLC:HOME\hpandya            | hpandya.TS.USERS.LAB                             | [RWCEMFA]      |
| 7  | 10.206.124.5 L-MAYBERRY-NW6  | NSSVOLC:HOME\jmcneil            | jmcneil.QFE.USERS.LAB                            | [RWCEMFA]      |
| 8  | 10.206.124.5 L-MAYBERRY-NW6  | NSSVOLC:HOME\mreynolds          | mreynolds.QFE.USERS.LAB                          | [RWCEMFA]      |
| 9  | 10.206.124.5 L-MAYBERRY-NW6  | NSSVOLC:HOME\pcollins           | pcollins.TS.USERS.LAB                            | [RWCEMFA]      |
| 20 | 10.206.124.5 L-MAYBERRY-NW69 | NSSVOLC:HOME/plascon            | rbascon.TS.USERS.LAB                             | [RWCEMFA]      |
| 1  | 10.206.124.5 L-MAYBERRY-NW6  | NSSVOLC:HOME\ytanner            | rtanner.QFE.USERS.LAB                            | [RWCEMFA]      |
| 2  | 10.206.124.5 L-MAYBERRY-NW6  | NSSVOLC:HOME\sgillbee           | sgillbee.QFE.USERS.LAB                           | [RWCEMFA]      |
| 3  | 10.206.124.5 L-MAYBERRY-NW6  | NSSVOLC:HOME\squinn             | squinn.TS.USERS.LAB                              | [RWCEMFA]      |
| 24 | 10.206.124.5 L-MAYBERRY-NW6  | NSSVOLC:HOME\xliu               | xliu.QFE.USERS.LAB                               | [RWCEMFA]      |
| 5  | 10.206.124.5 L-MAYBERRY-NW6  | NSSVOLC:HOME\ygupta             | ygupta.QFE.USERS.LAB                             | [RWCEMFA]      |
| 6  | 10.206.124.5 L-MAYBERRY-NW6  | NSSVOLU:                        | GRPWRIGHTSTODIR.GROUPS.LAB                       | [RWEF]         |
| 27 | 10.206.124.5 L-MAYBERRY-NW6  | i SYS:JAVA                      | SERVERS.LAB                                      | [R F]          |
| 8  | 10.206.124.5 L-MAYBERRY-NW6  | SYS:LOGIN                       | [Public]                                         | [R F]          |
| 9  | 10.206.124.5 L-MAYBERRY-NW6  | i SYS:MAIL                      | SERVERS.LAB                                      | [0]            |
| 10 | 10.206.124.5 L-MAYBERRY-NW6  | i SYS:ndps/yder                 | [Public]                                         | [RWCEMF]       |
| 31 | 10.206.124.5 L-MAYBERRY-NW6  | SYS:PUBLIC                      | SERVERS.LAB                                      | [R F]          |

The dataset displayed lists the nodes consisting of the directories or files if file level rights have been applied. It also lists objects that have been given rights, along with a detail of those rights.

**9** Close the window without saving the dataset.

## **Tracking Configuration Standards**

#### Scenario 3: NLMs Loaded

It is important to know which NLMs which are loaded on a NetWare server, along with their versions. This scenario will assist you in documenting those NLMs. You may consider baselining these NLMs as part of your change management.

1 Navigate to the NLM Information (Detailed) pre-defined query in the BindView RMS folder by using the following path: BindView RMS>Risk Assessment and Control>PreDefined>bv-Control for NetWare>Security Best Practices>Machines>NLM Information (Detailed).

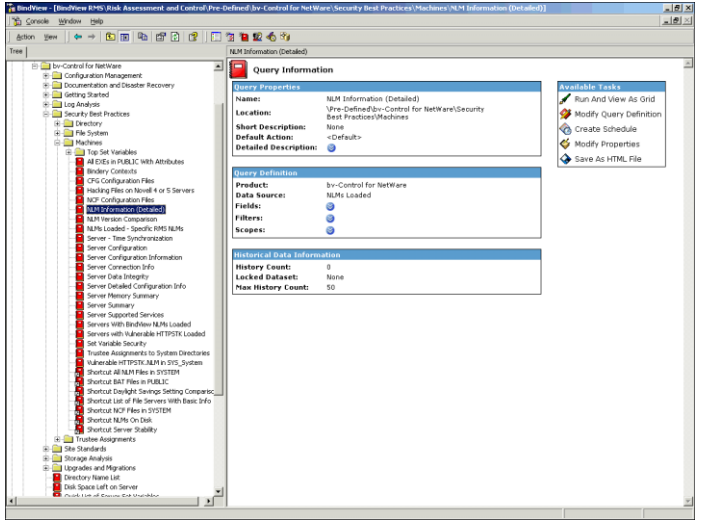

2 Right-click the query and select **Run>And View As Grid** from the sub-menu. Alternatively, you may select the **Run and View As Grid** link in the right-hand pane.

The **Task Status** dialog appears and the task executes. When the task has completed executing, the **NLM Information (Detailed)** dataset appears.

|   |                 |                | ion (Detailed)       | M Information ( | NUM   |
|---|-----------------|----------------|----------------------|-----------------|-------|
|   |                 |                | Help                 | Edit View Help  | ind t |
|   |                 | 9 0            | 9 🗂 🗶 🖬 🕯 🗞 🗛        | 3 8 8 8         |       |
|   | NLM Information | NLM Name       | ame File Server Name | Tree Name       |       |
| 8 | [Form]          | _PROFILE.NLM   | 24.5 L-MAYBERRY-NW65 | 10.206.124.5    | 1     |
| H | [Form]          | AFPTCP.NLM     | 24.5 L-MAYBERRY-NW65 | 10.206.124.5    | 2     |
| 8 | [Form]          | AFREECON.NLM   | 24.5 L-MAYBERRY-NW65 | 10.206.124.5    | 3     |
| 8 | [Form]          | AGCRYPTO_JNI   | 24.5 L-MAYBERRY-NW65 | 10.206.124.5    | 4     |
| 8 | [Form]          | AGUUID_JNIN    | 24.5 L-MAYBERRY-NW65 | 10.206.124.5    | 5     |
| H | [Form]          | AIC78U2 HAM    | 24.5 L-MAYBERRY-NW65 | 10.206.124.5    | 5     |
| 8 | [Form]          | APACHE2.NLM    | 24.5 L-MAYBERRY-NW65 | 10.206.124.5    | 7     |
| H | [Form]          | APACHE2.NLM    | 24.5 L-MAYBERRY-NW65 | 10.206 124.5    | в     |
| 8 | [Form]          | APRUB.NLM      | 24.5 L-MAYBERRY-NW65 | 10.206.124.5    | 1     |
| R | [Form]          | APRUB NUM      | 24.5 L-MAYBERRY-NW65 | 10.206 124.5    | 0     |
|   | [Form]          | AUDITDS NUM    | 24.5 L-MAYBERRY-NW65 | 10.206.124.5    | 1     |
| - | [Form]          | AUDITNW.NLM    | 24.5 L-MAYBERRY-NW65 | 10 206 124 5    | 2     |
|   | [Form]          | AUTHLDAP.NLM   | 24.5 L-MAYBERRY-NW65 | 10.206 124.5    | 3     |
|   | [Form]          | BACKUPCR.NLM   | 24.5 L-MAYBERRY-NW65 | 10.206.124.5    | 4     |
|   | [Form]          | BACKUPTLINUM   | 245 L-MAYBERRY-NW65  | 10.206.124.5    | 5     |
| 8 | [Form]          | BSDSOCK,NLM    | 24.5 L-MAYBERRY-NW65 | 10.206.124.5    | 6     |
| 9 | [Form]          | BTCPCOMINEM    | 245 L-MAYBERRY-NW65  | 10,206 124 5    | 7     |
| 9 | [Form]          | RTR/EVENIM     | 245 L-MAYREBRY-NW65  | 10 206 124 5    | 8     |
|   | [Form]          | CALNEM32 NEM   | 245 L-MAYREBRY-MAKES | 10 206 1245     | a.    |
|   | [Form]          | CALNEM32 NEM   | 245 L-MAVRERBY MAKES | 10 206 124 5    | 0     |
|   | [Form]          | CCS NIM        | 245 L-MAYREBBY-NW65  | 10,206,1245     | 1     |
|   | [Form]          | COBE NI M      | 245 L-MAYBERRYAMAS   | 10 206 1245     | 10    |
|   | [Form]          | CDDVDNSS       | 245 LMAVREDDVAMES    | 10 206 1245     | 2     |
|   | Form            | CE100BLAN      | 245 LMAYREDDYAMIES   | 10,206,124,5    | 14    |
|   | [Form]          | CERTI CM NIM   | 245 LMAYREDDYAMES    | 10 266 1245     | 0     |
|   | [Form]          | CEDTI SMANI M  | 245 LMAVREDDVAMME    | 10 206 1245     |       |
| 8 | (Form)          | CIEC NI M      | 245 LAVAYDEDDVAMME   | 10 206 1245     | 0     |
| 8 | [Equal)         | CIECODOVNEM    | 245 LAAVOEDDVAM/CC   | 10 206 1245     | 10    |
| 8 | [Form]          | CIOSNEM        | 245 LMAVRERRYAMIES   | 10.206.124.5    | 0     |
| 8 | [Form]          | CIOSMUDICIS    | 24E LANAVDEDDVAM/CE  | 10 206 1245     | 0     |
| 8 | [Form]          | CIOCOMCIDIOLIS | 24E LAW DEDDVAME     | 10.200.124.5    | 14    |
| 8 | [Form]          | CURNEN         | 245 LINALDERRYTWW65  | 10.200.124.5    | 11    |
| 8 | [rom]           | CUDINUM        | CHO LINATOEHHY WW65  | 10.206.124.5    | 14    |
| 8 | [Form]          | CLIDINUM       | 24.5 L-MATDEHRY-NW65 | 10.206.124.5    | 33    |
| H | from            | CENNEM32 NEM   | 24.5 L-MATDERRY-WW65 | 10.206.124.5    | 14    |

- **3** Click the **Dynamically display forms and lists** icon in the toolbar to alter how the information is displayed.
- **4** Close the dataset without saving.

## Analyzing Disk Space

#### Scenario 4: Volume Information

It may become necessary to document various parameters of volume information. It is certainly important to ensure that volumes have adequate space, especially **SYS**:, which can cause *abends* if it becomes low on space.

1 Navigate to the Volume Information pre-defined query in the BindView RMS folder by using the following path: BindView RMS>Risk Assessment and Control>Pre-Defined>bv-Control for NetWare>Volume Information.

| n yew 🖕 🔶 🗈 🖪 🕼 😭 🕄                                                                                                    | 🔲 🐮 🐚 😰 🚯 🧐            |                                     |                         |
|----------------------------------------------------------------------------------------------------|------------------------|-------------------------------------|-------------------------|
|                                                                                                    | Volume Information     |                                     |                         |
| Wen RMS                                                                                                    | Ouery Informat         | ion                                 |                         |
| Risk Assessment and Control                                                                                                    | dan t mormo            | 1011                                |                         |
| Al User Zens                                                                                                    | Query Properties       |                                     | Available Tasks         |
| (i) Calley Control for MER allowed and                                                                                                    | Name:                  | Volume Information                  | Run And View As Grid    |
| Image of the second second secon | Location:              | \Pre-Defined\bv-Control for NetWare | Modify Quary Definition |
| Configuration Management                                                                                                    | Short Description:     | None                                | Probary Query Deminden  |
| E Documentation and Disaster Recovery                                                                                                    | Default Action:        | <default></default>                 | Create Schedule         |
| - Getting Started                                                                                                    | Detailed Description:  | 0                                   | Modify Broperties       |
| 🗷 🧰 Log Anabais                                                                                                    |                        |                                     | - Hourry Propercies     |
| B Geountry Best Practices                                                                                                    | Duese Definition       |                                     | Save As HTML File       |
| 🖲 🦲 Site Standards                                                                                                    | guery Dermition        |                                     |                         |
| 😟 🚞 Storage Analysis                                                                                                    | Product:               | by-Control for NetWare              |                         |
| E Upgrades and Migrations                                                                                                    | Data Source:           | Volume                              |                         |
| Directory Name List                                                                                                    | Fields:                | 0                                   |                         |
| Disk Space Left on Server                                                                                                    | Filters:               | 0                                   |                         |
| Quick List of Server Set Variables                                                                                                    | Scopes:                | ā.                                  |                         |
| Volume Information                                                                                                    |                        | •                                   |                         |
| Volume Space Available                                                                                                    |                        |                                     |                         |
|                                                                                                    | Historical Data Inform | ation                               |                         |
| Volumes With Purgeable Files                                                                                                    | History Count:         | 0                                   |                         |
| Shortout NCP Configuration Hies                                                                                                    | Locked Dataset:        | None                                |                         |
| Shortout Server Version & DS Revision                                                                                                    | Max History Count:     | 50                                  |                         |
| shared                                                                                                    |                        |                                     |                         |
| 2 my toens                                                                                                    |                        |                                     |                         |
| Exponed rives                                                                                                    |                        |                                     |                         |
| Sharking                                                                                                    |                        |                                     |                         |
| Juleules<br>Named Scores                                                                                                    |                        |                                     |                         |
| hus Control for Natiliana                                                                                                    |                        |                                     |                         |
| by-control for netware                                                                                                    |                        |                                     |                         |
|                                                                                                    |                        |                                     |                         |
|                                                                                                    |                        |                                     |                         |
|                                                                                                    |                        |                                     |                         |
|                                                                                                    |                        |                                     |                         |
|                                                                                                    |                        |                                     |                         |
|                                                                                                    |                        |                                     |                         |
|                                                                                                    |                        |                                     |                         |
|                                                                                                    |                        |                                     |                         |
|                                                                                                    |                        |                                     |                         |
|                                                                                                    |                        |                                     |                         |
|                                                                                                    |                        |                                     |                         |
|                                                                                                    |                        |                                     |                         |
|                                                                                                    |                        |                                     |                         |

2 Right-click the query and select **Run>And View As Grid** from the sub-menu. Alternatively, you may select the **Run and View As Grid** link in the right-hand pane.

The **Volume Information** dataset appears.

|      | /olum | e Inforr    | natio  | n       |         |       |        |          |             |                    |   |          |
|------|-------|-------------|--------|---------|---------|-------|--------|----------|-------------|--------------------|---|----------|
| Grid | Edit  | View        | Help   |         |         |       |        |          |             |                    |   |          |
|      | 1 🏈   | <b>80</b> d | )  🖬   | Dec     | 11 🕯    | 8     | A 🧐    |          |             |                    |   |          |
|      | ٦     | ree Na      | ame    | File Se | erver N | ame ( | DN)    |          | Volume Name | Volume Information |   |          |
|      | 1 1   | 0.206.1     | 24.5   | L-MAY   | BERR'   | Y-NW  | 65.SEP | VERS.LAE | _ADMIN      | [Form]             |   | Þ        |
|      | 2 1   | 0.206.1     | 24.5   | L-MAY   | 'BERR'  | Y-NW  | 65.SEP | VERS.LAE | COMPOFF     | [Form]             |   | Þ        |
|      | 3 1   | 0.206.1     | 24.5   | L-MAY   | 'BERR'  | Y-NW  | 65.SEP | VERS.LAE | COMPON      | [Form]             |   | Þ        |
|      | 4 1   | 0.206.1     | 24.5   | L-MAY   | 'BERR'  | Y-NW  | 65.SEP | VERS.LAE | NSSVOLC     | [Form]             |   | Þ        |
|      | 5 1   | 0.206.1     | 24.5   | L-MAY   | 'BERR'  | Y-NW  | 65.SEP | VERS.LAE | NSSVOLU     | [Form]             |   | Þ        |
|      | 5 1   | 0.206.1     | 24.5   | L-MAY   | 'BERR'  | Y-NW  | 65.SEP | VERS.LAE | SYS         | [Form]             |   | Þ        |
|      |       |             |        |         |         |       |        | _        |             |                    |   |          |
|      | R     | ecord       | 1 of 6 |         | M       | lessa | ges: 3 |          |             |                    | _ | Messages |

**3** Click the red arrow in the **Volume Information** column to view expanded information about the server.

| File Server Name:                                                                                                    | L-MAYBERRY-NW65                                                 |  |
|----------------------------------------------------------------------------------------------------|-----------------------------------------------------------------|--|
| Volume Name:                                                                                                    | _ADMIN                                                          |  |
| Volume Number:<br>Name Spaces:<br>Removable:<br>Read Only:<br>File Compression:<br>Block Suballocation:<br>Data Migration:<br>Auditing:<br>Block Size: | 1<br>Dos Mac NFS Long<br>No<br>Off<br>Off<br>Off<br>Off<br>4 Kb |  |
| Volume Size:                                                                                                    | 4096 Kb                                                         |  |
| Available Space:                                                                                                    | 4096 Kb                                                         |  |
| Not Yet Purgeable Space:                                                                                                    | 0 Kb                                                            |  |
| Potential Free Space:                                                                                                    | 4096 Kb                                                         |  |

## Conclusion

The information provided in this Evaluation Guide covers only a few of the features of bv-Control for NetWare. However, the scenarios give you an idea of how bv-Control for NetWare can help you administer and secure the safety and reliability of your NetWare servers. As part of the BindView Vulnerability Management solutions family, bv-Control for NetWare assists organizations in properly configuring and protecting their NetWare environment, avoiding unplanned downtime and realizing a desired return on IT investments.

## **Contacting BindView**

BindView has sales and support offices around the world. For information on contacting BindView, please refer to the information below or to the BindView Web site: **www.bindview.com** 

For Technical Support: www.bindview.com/support

Technical Support is available Monday through Friday from 7:00 a.m. to 7:00 p.m. Central Time. Normal working hours for all other departments are 9:00 a.m. to 6:00 p.m.

| Phone                            |                                                              |              |  |
|----------------------------------|--------------------------------------------------------------|--------------|--|
| Sales and Customer<br>Service    | U.S. and Canada                                              | 800-813-5869 |  |
|                                  | Outside N. America                                           | 713-561-4000 |  |
| Technical Support                | U.S. and Canada                                              | 800-813-5867 |  |
|                                  | Outside N. America                                           | 713-561-4000 |  |
| Training/Professional<br>Service | U.S. and Canada                                              | 800-749-8439 |  |
|                                  | Outside N. America                                           | 713-561-4000 |  |
|                                  |                                                              |              |  |
| Fax                              | All Areas                                                    | 713-561-1000 |  |
|                                  |                                                              |              |  |
| E-mail                           |                                                              |              |  |
| Sales                            | sales@bindview.com                                           |              |  |
| Training                         | edu@bindview.com                                             |              |  |
| Documentation                    | docs@bindview.com                                            |              |  |
|                                  |                                                              |              |  |
| Other                            |                                                              |              |  |
| FTP Site                         | ftp://ftp.bindview.com                                       |              |  |
| Internet                         | www.bindview.com                                             |              |  |
| Postal Mail                      | BindView<br>5151 San Felipe, Suite 2500<br>Houston, TX 77056 |              |  |

Contacting BindView